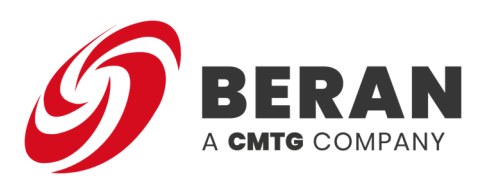

## SERVICE INFORMATION LETTER SIL-BER004

| Title                   | Beran PlantProtech <sup>™</sup> 7600 PCMS Condition<br>Monitoring System & PlantProtech <sup>™</sup><br>PROTOR Mobile V4.0.0 Firmware Update |
|-------------------------|----------------------------------------------------------------------------------------------------|
| Language                | English                                                                                                    |
| Issue No.               | 1                                                                                                    |
| Issue Date              | 31 05 2024                                                                                                    |
| Security Classification | Unclassified                                                                                                    |
| Data Restrictions       | None                                                                                                    |
| Distribution            | All                                                                                                    |
|                         |                                                                                                    |

#### Copyright © 2024 Beran Instruments Limited

#### **Limitations of Liability**

The information contained in this document is proprietary to Beran Instruments Ltd. and is disclosed in confidence. The information is the property of Beran Instruments Ltd., and it is distributed on the understanding that it shall not be used, reproduced, or disclosed to any other organisation, in whole or in part, or used for any purpose whatsoever, other than for the purpose of what is intended, unless direct written authorisation to use the information has been given by Beran Instruments Ltd.

|            | Author:                       | Review/Authorisation:       | Approval:                                  |
|------------|-------------------------------|-----------------------------|--------------------------------------------|
| Name:      | Connor Davis                  | Roger Van Velzen            | Peter Morrish                              |
| Position:  | Customer Support Team<br>Lead | Beran Software Team<br>Lead | Technolog/ and Customer<br>Support Manager |
| Signature: |                               |                             | Vil                                        |
| Date:      | 31/05/2024                    |                             | 31/05/2024                                 |

Document Template: BI 275 Issue 4

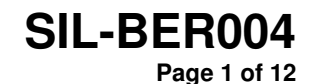

© Beran Instruments Ltd. Do not copy without express permission of Beran Instruments Ltd.

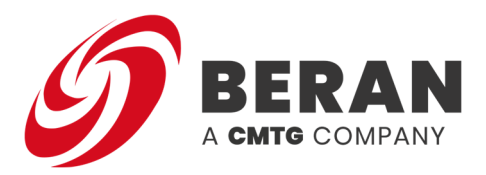

# New Software Release Announcement for Beran PlantProtech<sup>™</sup> 7600 PCMS & PlantProtech<sup>™</sup> PROTOR Mobile

We are excited to announce the latest update in Beran Instruments' ongoing commitment to product enhancement. As part of our continuous product improvement program, we are pleased to offer a new software release for the Beran PlantProtech<sup>™</sup> 7600 PCMS & PROTOR Mobile product suite. The following version is now available for upgrade:

#### • Version 4.0.0

Please note, it is essential that all product modifications, including software upgrades release files, are supplied by a Beran authorised Service Centre to ensure quality and compliance.

#### Software V4.0.0 updates:

#### Import Cutlass Data Files.

This feature allows users to import data from a Cutlass system so that they can review the data within the condition monitoring system.

\*Please note, this update is only available for users that have a PlantProtech<sup>™</sup> 7600 PCMS System.

| × Edit Machine 1 - | Machine | :1                   |           |                      |   |  |
|--------------------|---------|----------------------|-----------|----------------------|---|--|
| GENERAL            |         |                      |           |                      |   |  |
| MONITORS           |         | Process Channels     |           |                      |   |  |
| CHANNELS           |         | Source<br>External ▼ |           | Channel Search       |   |  |
| FFT & SYNC TD      |         |                      |           |                      | â |  |
| EXTERNAL           |         |                      | External  | Please enter a value | _ |  |
| ТАСНО              |         |                      |           |                      |   |  |
|                    |         |                      | Cutless   |                      | + |  |
| PERIOD BUFFER      |         |                      | Duplicate |                      |   |  |
| ADVANCED SETTINGS  |         |                      | Duplicate |                      |   |  |
|                    |         | Digital Channels     |           |                      |   |  |
|                    |         |                      |           |                      |   |  |
|                    |         |                      |           |                      |   |  |
|                    |         |                      |           |                      |   |  |

Figure 1 - Importing Cutlass Data Files

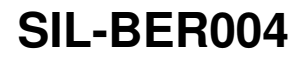

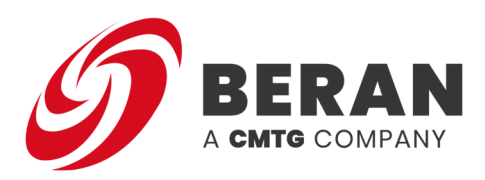

### System Log Enhancements

This feature updates the system log to now contain a larger range of notable events that would assist when diagnosing plant problems. The log now contains records of all machine state changes as well as speed signal losses.

| =        | PlantProtech               |                      |                                        | <i>S</i> BERAN |
|----------|----------------------------|----------------------|----------------------------------------|----------------|
| (¥)<br>≓ | > (‡) Alarms<br>> (‡) Logs | System Log           |                                        |                |
|          | System Log                 |                      |                                        |                |
|          | 🏩 Alarm Log                | Time                 | Message                                |                |
|          |                            | 14/03/2024, 08:41:15 | Machine 2: Run Down Started            |                |
| E        |                            | 14/03/2024, 08:41:15 | Machine 1: Run Down Started            |                |
|          |                            | 14/03/2024, 08:41:15 | Machine 4: Run Down Started            |                |
|          |                            | 14/03/2024, 08:45:28 | Machine 4: No Longer Run Down          |                |
|          |                            | 14/03/2024, 08:45:28 | Machine 4: Speed Signal Loss Timed-Out |                |
|          |                            | 14/03/2024, 08:45:28 | Machine 1: No Longer Run Down          |                |
|          |                            | 14/03/2024, 08:45:28 | Machine 1: Speed Signal Loss Timed-Out |                |
|          |                            | 14/03/2024, 08:45:28 | Machine 2: No Longer Run Down          |                |
|          |                            | 14/03/2024, 08:45:28 | Machine 2: Speed Signal Loss Timed-Out |                |
|          |                            | 14/03/2024, 08:45:29 | Machine 3: No Longer Run Down          |                |
|          |                            | 14/03/2024, 08:45:29 | Machine 3: Speed Signal Loss Timed-Out |                |
|          |                            | 14/03/2024, 09:28:30 | Machine 1: Speed Signal Restored       |                |
|          |                            | 14/03/2024, 09:28:30 | Machine 3: Speed Signal Restored       |                |
|          |                            | 14/03/2024, 09:28:30 | Machine 2: Speed Signal Restored       |                |
|          |                            | 14/03/2024, 09:28:30 | Machine 4: Speed Signal Restored       |                |
|          |                            | 14/03/2024, 09:28:30 | Machine 1: Online Started              |                |
|          |                            | 14/03/2024, 09:28:30 | Machine 3: Online Started              |                |
|          |                            | 14/03/2024, 09:28:30 | Machine 4: Online Started              |                |
|          |                            | 14/03/2024, 09:28:30 | Machine 2: Online Started              |                |
|          |                            | 19/03/2024, 15:09:27 | Machine 1: Speed Signal Loss Timed-Out |                |
|          |                            | 19/03/2024, 15:09:27 | Machine 2: Speed Signal Loss Timed-Out |                |
|          |                            | 19/03/2024, 15:09:28 | Machine 3: Speed Signal Loss Timed-Out |                |
|          |                            | 19/03/2024, 15:09:29 | Machine 4: Speed Signal Loss Timed-Out |                |
|          |                            | 19/03/2024, 15:22:07 | Configuration Updated                  |                |

Figure 2 - System Log Enhancements

### Store full Configuration in the datastore each time it changes.

Provide the ability to recover all complete user configuration files applied to the system so that it is possible to avoid having to remake configurations. The admin panel allows for the download of all the historic user configuration files.

|        | PlantProtech |         |                          |          |                |       | <i>S</i> beran |
|--------|--------------|---------|--------------------------|----------|----------------|-------|----------------|
| ≇<br>≓ | ፰ Test       |         | Historic Configurations  |          | 100.175 🗘 👲    | Ŧ B C |                |
| 8      | Machine 1    | ⑥ 荦 ៕   | Page: 1 PREVIOUS NEXT    |          | DOWNLOAD CURRE |       |                |
|        |              |         | Timestamp                | Download |                |       |                |
|        | Run Down     | Barring | Wednesday, 20 March 2024 | <u>.</u> |                |       |                |
|        | Over-speed   | Stopped | Tuesday, 19 March 2024   | <u>±</u> |                |       |                |
|        | 32.55        | E. TE.  | Tuesday, 12 March 2024   | <u>+</u> |                |       |                |
|        |              |         | Tuesday, 12 March 2024   | <u>+</u> |                |       |                |
|        |              |         | Tuesday, 12 March 2024   | <u> </u> |                |       |                |
|        |              |         |                          | CLOSE    |                |       |                |
|        |              |         |                          |          |                |       |                |

Figure 3 - Store User Configuration Interfaces

Issue 1, 31 05 2024

## SIL-BER004

Document Template: BI 275 Issue 2 Page 3 of 12 © Beran Instruments Ltd. Do not copy without express permission of Beran Instruments Ltd.

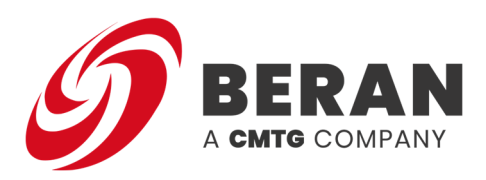

#### Display Machine Name when Editing.

This feature allows the user to see the relevant machine name easily when editing a specific machine so that the user can be sure they are modifying the intended machine configuration.

| × Edit Machine 1  | - Machine 1            | SAVE |
|-------------------|------------------------|------|
| GENERAL           |                        |      |
| MONITORS          | General                |      |
| CHANNELS          | Name Machine 1 Test ID |      |
| FFT & SYNC TD     |                        |      |
| EXTERNAL          |                        |      |
| ТАСНО             |                        |      |
| PERIOD BUFFER     |                        |      |
| ADVANCED SETTINGS |                        |      |
|                   |                        |      |
|                   |                        |      |
|                   |                        |      |

Figure 4 - Display Machine Name When Editing

### Axis Rotation on Vector/Ellipse Alarm Displays

Ellipse and Vector alarm configuration displays now plot historic data points to provide context to the alarm boundaries. The displayed data takes account of the axis rotation settings, and the user can select the channel & files to display data from.

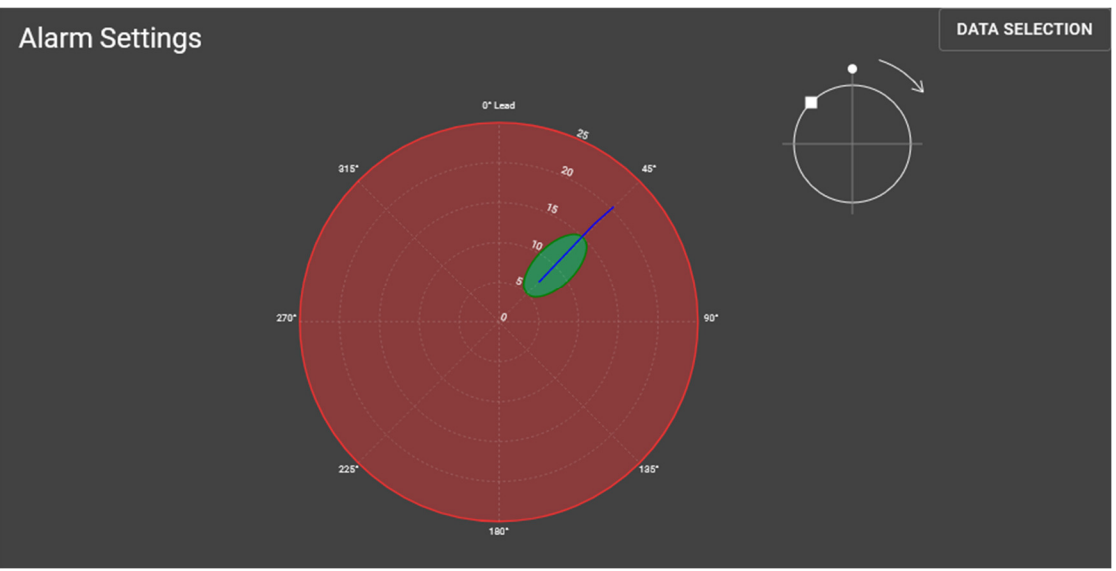

Figure 5 - Axis Rotation Example

Issue 1, 31 05 2024

## SIL-BER004

Document Template: BI 275 Issue 2 Page 4 of 12 © Beran Instruments Ltd. Do not copy without express permission of Beran Instruments Ltd.

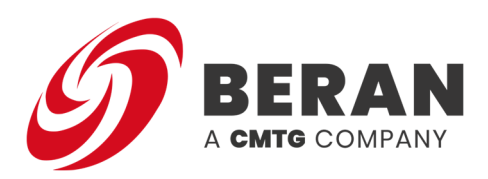

### Set Magnitude Scalars for User Defined Units

Allows the user to define magnitude scalars for the user defined units so that these can be displayed in PlantProtech Vision correctly.

| =        | PlantProtech                                      |                                                                                                    |                           | <i>9</i> BERAN |
|----------|---------------------------------------------------|----------------------------------------------------------------------------------------------------|---------------------------|----------------|
| (¥)<br>≓ | ≇ Test                                            | Global Settings                                                                                               | 192.9.200.175 🗘 🛓 Ŧ 🖬 🗀 🖿 | 11 <b>(</b> )  |
|          | Machine 1 ③                                       | Acceleration Velocity Displacement<br>g mm/s um<br>Phase<br>0:360 Lead<br>Magnitude Scalars                   |                           |                |
|          | Run Down     Barring       Over-speed     Stopped | Acceleration Velocity Displacement<br>MS Pk-Pk Pk Pk<br>User Defined<br>MS J<br>Disable/Enable New User Tours |                           |                |
|          |                                                   | ok cancel                                                                                                    | V V                       |                |

Figure 6 - Magnitude Scalers

### Ability to Clear the Alarm Log

This feature allows the user to see alarms that have not yet been accepted. This ensures that the alarm log does not fill up excessively.

| ≡       | PlantProtech                 |                                                                                                    |                                                                                                    |                                                                                                    |                                                                                         |                                                                                                 |                                                                                                    | <i>9</i> beran |
|---------|------------------------------|----------------------------------------------------------------------------------------------------|----------------------------------------------------------------------------------------------------|----------------------------------------------------------------------------------------------------|-----------------------------------------------------------------------------------------|-------------------------------------------------------------------------------------------------|----------------------------------------------------------------------------------------------------|----------------|
| \$<br>≓ | ✓ (▲) Alarms Ⅲ Matrix ■ List | Alarm Log                                                                                                    |                                                                                                    |                                                                                                    |                                                                                         |                                                                                                 |                                                                                                    |                |
| _       | → Él Logs                    | Time                                                                                                    | Event                                                                                                    | Site Name                                                                                                    | Machine Name                                                                            | Channel Name                                                                                    | Alarm Name                                                                                                  |                |
|         | 🏠 Coju<br>System Log         | 14/03/2024, 09-28-11<br>14/03/2024, 09-28:11<br>14/03/2024, 09-28:11<br>14/03/2024, 09-28:31<br>14/03/2024, 09-28:31<br>14/03/2024, 09-28:31<br>14/03/2024, 09-28:31 | Entered SAFE<br>Entered SAFE<br>Entered SAFE<br>Entered ALARM<br>Entered ALARM<br>Entered ALARM<br>Entered ALARM | GraphQLTesting<br>GraphQLTesting<br>GraphQLTesting<br>GraphQLTesting<br>GraphQLTesting<br>GraphQLTesting<br>GraphQLTesting | Machine 2<br>Machine 2<br>Machine 2<br>Machine 2<br>Machine 2<br>Machine 2<br>Machine 2 | Channel 16<br>Channel 15<br>Channel 11<br>Channel 19<br>Channel 10<br>Channel 14<br>Rows per pa | Alarm 2<br>Alarm 2<br>Alarm 2<br>Alarm 1<br>Alarm 1<br>Alarm 1<br>Alarm 1<br>Alarm 1<br>a. 10 ▼ 31–37 of 37 | < >            |
|         |                              |                                                                                                    | RSELECTION                                                                                                    | DELETED SELECTED ROWS                                                                                                    |                                                                                         |                                                                                                 |                                                                                                    |                |

Figure 7 - Clear Alarm Log

Issue 1, 31 05 2024

### SIL-BER004

Document Template: BI 275 Issue 2 Page 5 of 12 © Beran Instruments Ltd. Do not copy without express permission of Beran Instruments Ltd.

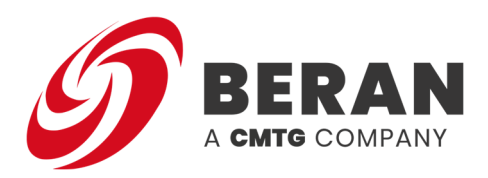

### **Review Alarm Config from Alarm List**

Enables the user to review the alarm config and its live values from the alarm list. This improves the usability and efficiency of using the system.

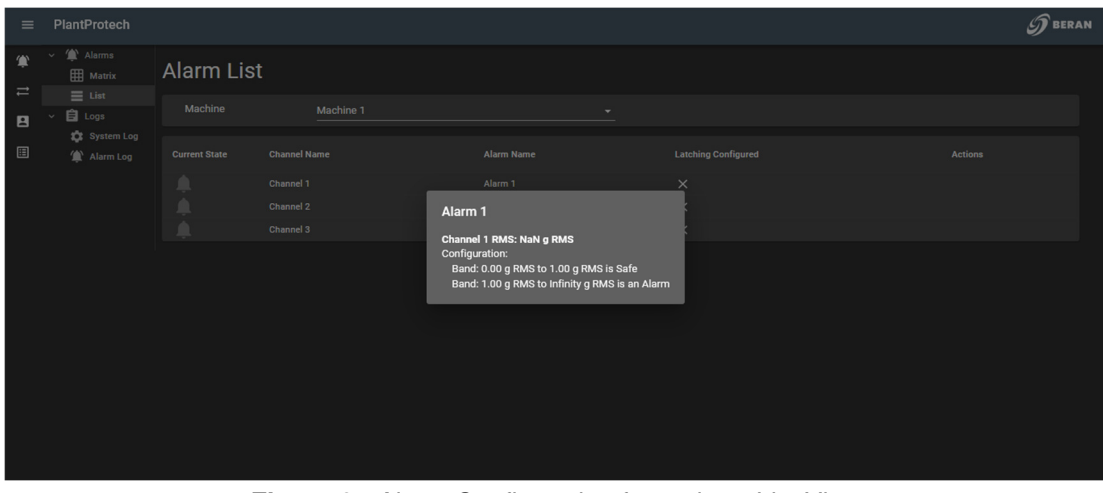

Figure 8 - Alarm Configuration from alarm List View

#### **Download Configuration Naming**

Downloaded configurations now use more informative descriptions. This means the user will not have to search among various generic configuration files.

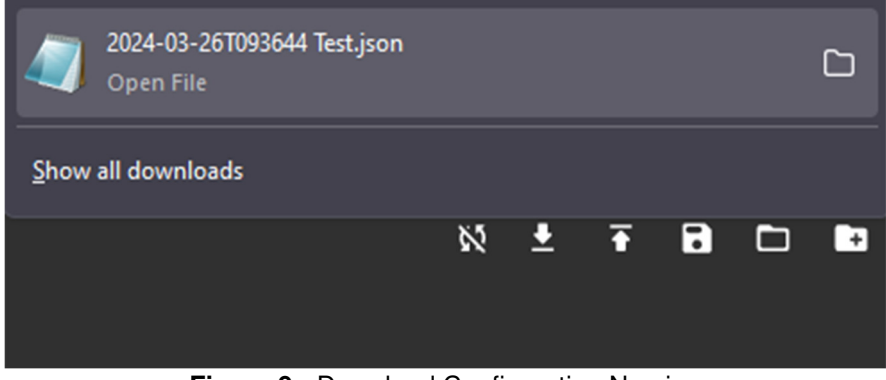

Figure 9 - Download Configuration Naming

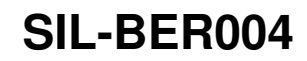

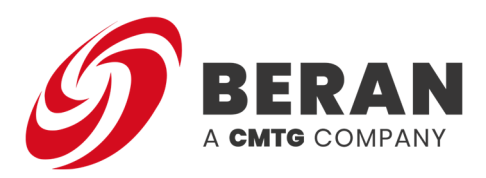

### Probe Angle Display

Allows the user to further review the definition of the probe angles set in the configuration so that they understand the configuration is correct and appropriate.

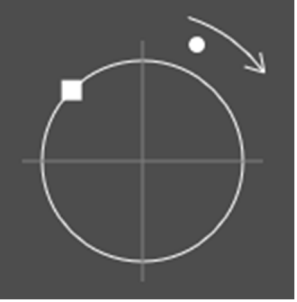

Figure 10 - Probe Angle

#### Adjust the Tacho Pulse Width

Allows the user to configure the Minimum Tacho Pulse width for the Beran PlantProtech<sup>™</sup> 7600 PCMS/PROTOR Mobile. This allows the system to be configured to record speed information on fast-rotating machines with very low mark/space ratios (which have correspondingly shorter pulse widths)

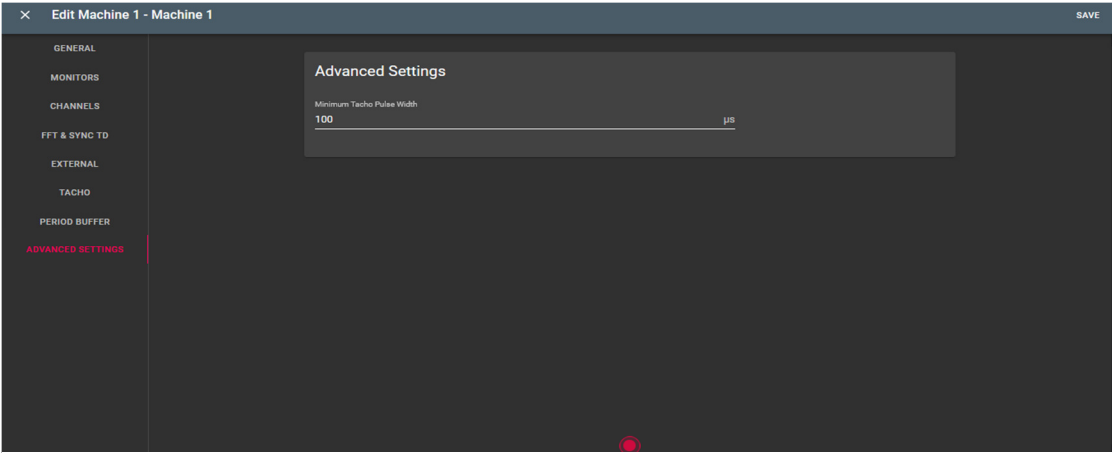

Figure 11 – Adjusting Tacho Pulse Width

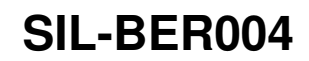

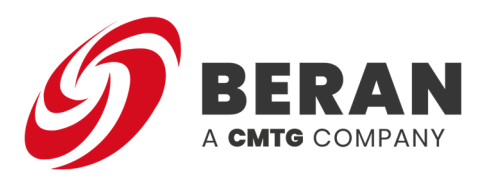

### Calculate Alarms Based on Last Period Buffer Values.

The Alarm Update and Buffer Rate setting controls the frequency at which alarms are triggered. This setting also determines the data storage rate during the one-hour buffer period when an alarm is active. By default, the buffer logging rate is set to 10 seconds, which typically logs data more frequently than the normal system logging frequency. Adjusting the Alarm Update and Buffer Rate will change both the alarm triggering interval and the buffer logging rate, ensuring that critical vibration data is captured more frequently during periods of concern

Please note, the "Last Hour Buffer" file is no longer stored as a separate file. Instead, the data is stored in the current file at a higher recording rate (e.g. configurable value).

#### **Modbus Read Interface**

Allows the user to read real-time data from their Beran PlantProtech<sup>™</sup> 7600 PCMS/PROTOR Mobile so they can integrate this with other external systems.

#### **External Channel Filtering for Process Channels**

Additional search/filter facilities have been added to assist when editing configurations on systems with large numbers of process channels. The process channel configuration screen has a new search bar to search for particular channels to edit:

| × Edit Machine 1 - | Machine 1 |                               |                  |           |                |   |          |  |
|--------------------|-----------|-------------------------------|------------------|-----------|----------------|---|----------|--|
| GENERAL            |           |                               |                  |           |                |   |          |  |
| MONITORS           |           | Process Channels              |                  |           |                |   |          |  |
| CHANNELS           |           |                               |                  | - Channel |                |   | •        |  |
| FFT & SYNC TD      |           | External -                    | Туре             | Temp      |                | × | <u>≺</u> |  |
|                    |           | Bearing A Temperature         | External         |           | deg C          |   | -        |  |
| тасно              |           | Name<br>Bearing B Temperature | Type<br>External |           | Units<br>deg C |   | î        |  |
| PERIOD BUFFER      |           |                               |                  |           |                |   |          |  |
| ADVANCED SETTINGS  |           |                               |                  |           |                |   |          |  |

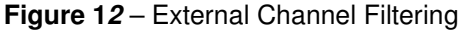

| Source<br>External -  |          | Channel<br>Tempe | Search ————<br>P <b>r</b> | × | Q |
|-----------------------|----------|------------------|---------------------------|---|---|
| Name                  | Туре     |                  | Units                     |   |   |
| Bearing A Temperature | External | •                | deg C                     |   | _ |
| Name                  | Туре     |                  | Units                     |   |   |
| Bearing B Temperature | External | -                | deg C                     |   |   |

Figure 13 - External Channel Filtering

Issue 1, 31 05 2024

## SIL-BER004

Document Template: BI 275 Issue 2

Page 8 of 12 © Beran Instruments Ltd. Do not copy without express permission of Beran Instruments Ltd.

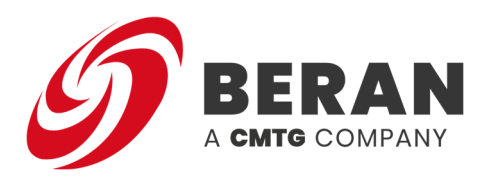

The alarm screen also has a search functionality to assist in finding process channels to use as activation criteria for alarms.

| × Edit Magnitude Step Alarm |                                                                                                    |
|-----------------------------|----------------------------------------------------------------------------------------------------|
|                             | Achivetion Hold Off<br>0 s<br>Email Alerts Save Buffer on Activation Store High Resolution Data While Active |
|                             | Alarm Activation Criteria                                                                                    |
|                             | States within which to calculate alarity                                                                     |
|                             | State Active For Seconds RPM range within which to calculate alarm                                           |
|                             | Lower RPM DUpper RPM DC ranges within which to calculate alarm (all ranges must be met)                      |
|                             | tempi X • Lower 0 Upper 99999999<br>Bearing A Temperature                                                    |
|                             | Bearing & reinperature Lower Upper                                                                           |

Figure 14 - External Channel Filtering

### Auto-Generate Ellipse Alarms

Allows the user to automatically generate alarm parameters based on their previous data set. This means the user can have a confidence level of 95%/99% that the alarm setting has captured a typical vibration pattern. Previously configured ellipse alert and alarms can be easily configured to reflect the change in the machine's dynamic behavior, for example following a return to service.

| Generate Ell         | inse Alarms          |                      |   |
|----------------------|----------------------|----------------------|---|
|                      |                      | Order Severity       |   |
| My New Ellipse Alarm | 95%                  | ✓ 1 ✓ Alarm ✓        |   |
| State Selection      |                      |                      | ^ |
| State                | Start                | End                  |   |
| Online               | 11/04/2024, 15:11:34 | 11/04/2024, 15:30:01 |   |
| Barring              | 11/04/2024, 15:30:01 | 11/04/2024, 15:30:03 |   |
| Stopped              | 11/04/2024, 15:30:03 | 11/04/2024, 15:42:26 |   |
| Barring              | 11/04/2024, 15:42:26 | 11/04/2024, 15:42:26 |   |

Figure 15 - Auto-Generate Ellipse Alarms

Issue 1, 31 05 2024

## SIL-BER004

Document Template: BI 275 Issue 2

Page 9 of 12 © Beran Instruments Ltd. Do not copy without express permission of Beran Instruments Ltd.

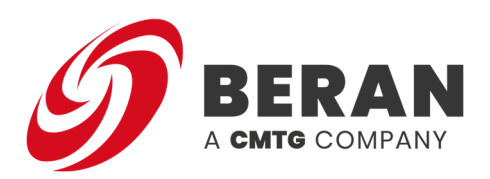

| Generate Ellipse Alarms                                         |                                |
|-----------------------------------------------------------------|--------------------------------|
| Alarm Name Confidence Level Ord<br>My New Ellipse Alarm 95% - 1 | er Severity<br>Alarm           |
| State Selection                                                 | ×                              |
| Channel Selection                                               | ~                              |
| Alarm Activation Criteria                                       | ^                              |
| States within which to calculate alarm                          |                                |
| 🛑 Run Up 🛑 Online 📢                                             | Run Down                       |
| Over-speed     Stopped                                          | No Speed 🔫 Idle                |
| State Active For Second                                         | B                              |
| RPM range within which to calculate alarm                       |                                |
| Lower RPM Upper RPN                                             | и 🗩                            |
| DC ranges within which to calculate alarm (all range            | es must be met)                |
| Choose a channel  Choose a channel  Choose a channel            | Upper                          |
|                                                                 | CANCEL GENERATE ELLIPSE ALARMS |

Figure 16 - Auto-Generate Ellipse Alarms

| Generate Ellipse Alarms            |                      |            |               |   |                   |   |                 |
|------------------------------------|----------------------|------------|---------------|---|-------------------|---|-----------------|
| Alarm Name<br>My New Ellipse Alarm | Confidence Level 95% | • <u>1</u> | brder         | • | Severity<br>Alarm | • |                 |
| State Selection                    |                      |            |               |   |                   |   | ~               |
| Channel Selection                  |                      |            |               |   |                   |   | ^               |
| Channel Name                       | Override E           | xisting E  | illipse Alarm |   |                   |   | Select Channels |
|                                    |                      |            |               |   |                   |   |                 |
| Channel 1                          |                      |            |               |   |                   |   |                 |
| Channel 2                          |                      |            |               |   |                   |   | <b>—</b>        |

Issue 1, 31 05 2024

## SIL-BER004

Page 10 of 12

Document Template: BI 275 Issue 2

© Beran Instruments Ltd. Do not copy without express permission of Beran Instruments Ltd.

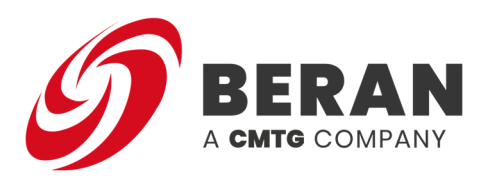

#### The Creation of an alternative View of Configured Alarms

A new 'Channel View' allows the user to see all alarms associated with a particular channel quickly, which is especially useful for alarm types that are typically configured on a single channel. The user can also create alarms specific to this channel.

| O CHANNEL VIEW   |            |                  |   |         |
|------------------|------------|------------------|---|---------|
| Configured Alarm | s          |                  |   |         |
|                  |            | CHANNEL 1 🗸      |   |         |
|                  |            | CHANNEL 2 A      |   |         |
| Alarm Name       | Alarm Type | Measurement Type |   | Actions |
| Alarm 1          | Level      | Overali Level    | Ē | r ×     |
| Alarm 2          | Level      | Overall Level    | Ŀ | r ×     |
|                  |            |                  |   | +       |
|                  |            | CHANNEL 3 🗸      |   |         |
|                  |            | CHANNEL 4 🗸      |   |         |
|                  |            | CHANNEL 5 V      |   |         |
|                  |            | CHANNEL 6 🗸      |   |         |
|                  |            | CHANNEL 7 🗸      |   |         |
|                  |            | CHANNEL 8 🗸      |   |         |

Figure 18 – Alternative View of Configured Alarms

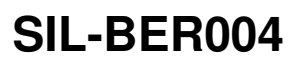

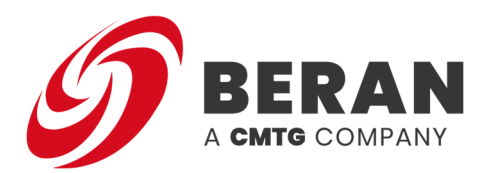

Beran UK (headquarters): Beran Instruments Ltd. Hatchmoor Industrial Estate Torrington Devon United Kingdom EX38 7HP Tel: +44 (0)1805 624304 Fax: +44 (0)1805 624093 Email: tech.support@beraninstruments.com sales@beraninstruments.com Web: www.cmtg.com/beran

SIL-BER004

Issue 1, 31 05 2024

Document Template: BI 275 Issue 2 Page 12 of 12 © Beran Instruments Ltd. Do not copy without express permission of Beran Instruments Ltd.